## Zugang mit der Webuntis Mobile APP

## Anmelden mit QR Code

 Webunits im Browser aufrufen Schulnamen eingeben → Wilhelmine

| bei<br>Web <mark>Untis</mark>                                     |           |
|-------------------------------------------------------------------|-----------|
|                                                                   |           |
|                                                                   |           |
| Q Wilhelmine                                                      | $\otimes$ |
|                                                                   |           |
| Wilhelmine-Fliedner Schule<br>40721, Hilden, Gerresheimer Str. 74 |           |

- 2. Schule auswählen und anmelden.
- 3. Auf den Benutzernamen klicken  $\rightarrow$  Freigaben  $\rightarrow$  Anzeigen.
- 4. QR Code aus der Webunits APP fotografieren

## Manuelle Anmeldung

Schuldaten in der APP eingeben

Benutzername = Vorname.Nachname Schlüssel = Passwort

| < Manuelle Anmeldung |  |  |
|----------------------|--|--|
| Server-URL           |  |  |
| nessa.webuntis.com   |  |  |
| Schule               |  |  |
| ev-ges-hilden        |  |  |
| Benutzername         |  |  |
| mat                  |  |  |
| Schlüssel            |  |  |
| •••••                |  |  |